# MS Excel

# Kompletní materiály ke školení 2021

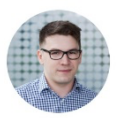

Jiří Benedikt Trenér, konzultant Lean | Design thinking | Digitální dovednosti jiri@jiribenedikt.com |+420 777 253 754

Materiály a doplňkové zdroje zdarma k tomuto školení

www.jiribenedikt.com/excel-priklady - taháky, šablony, návody www.jiribenedikt.com/svyhledat - podrobný videonávod na funkci svyhledat (vlookup) www.jiribenedikt.com/kontingencnitabulky - videonávod na kontingenční tabulky www.jiribenedikt.com/dynamickedoplnovani - videonávod na nejlepší funkci v Excelu www.jiribenedikt.com/makra - ukázková makra pro vaše použití www.jiribenedikt.com/xlookup - návod na novou, vylepšenou verzi svyhledat + odkazy na další videa naleznete v textu materiálů

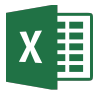

# Práce se sloupci a řádky – vkládejte, mažte a upravujte velikosti i obsah

Pravý klik na číslo řádku Z menu vyberte Vložit (vloží řádek nad) Odstranit – smaže Skrýt – skryje

### Zkratky:

5 David

10

Eva František

Gábina

Hynek

Iveta

11 Jonáš

Vložit řádek: CTRL+Plus Smazat řádek: CTRL+Minus Vybrat řádek: SHIFT+Mezera Vybrat sloupec: CTRL+Mezera

| Totéž funguje<br>i na sloupce |                          |           |       |             |  |  |  |  |  |  |  |
|-------------------------------|--------------------------|-----------|-------|-------------|--|--|--|--|--|--|--|
|                               |                          | Α         | С     |             |  |  |  |  |  |  |  |
|                               | 1                        | Výrobek   | Cena  | Množství kg |  |  |  |  |  |  |  |
|                               | 2                        | Jablka    | 29 Kč | 1           |  |  |  |  |  |  |  |
| 1                             | 3                        | Pomeranče | 30 Kč | 2           |  |  |  |  |  |  |  |
|                               | 4                        | Hrušky    | 25 Kč | 4           |  |  |  |  |  |  |  |
|                               | 5                        | Banány    | 0,5   |             |  |  |  |  |  |  |  |
|                               | Ubrat a přidat zobrazená |           |       |             |  |  |  |  |  |  |  |

desetinná místa: Karta domů: Obecný

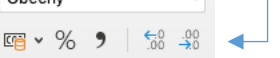

Dvojklik sem srovná sloupec na ideální šířku Tažení mění šířku sloupce Když máte označeno více sloupců, tažením jednoho se srovnají všechny do stejné šířky.

### Rozdělení textu v buňce na více řádků?

| Vyberte buňku |
|---------------|
| nebo buňky    |

Na kartě Domů klikněte na

Text se bude takto zalamovat:

Dlouhý ná: ev

ab Zalamovat text

Dlouhý název

Chcete udělat nový řádek v buňce ručně? Zkratka je levý ALT + ENTER

# Podmíněné formátování – obarví buňky podle toho, co v nich je

| Př       | íklad:            |                  |               |       | ~         |
|----------|-------------------|------------------|---------------|-------|-----------|
| Aι       | utoma             | ticky            |               | P     | odmíněné  |
| oł       | barvit            |                  |               | fo    | rmátován  |
| čí:<br>a | sla nao<br>pod 2! | d 80 z<br>5 červ | eleně<br>eně: |       |           |
| 2        | A                 | В                | С             | D     | E         |
| 1        |                   | Praha            | Brno          | Plzeň | České Bud |
| 2        | Adam              | 95               | 49            | 2     | 1 56      |
| 3        | Bára              | 99               | 75            | 53    | 2 76      |
| 4        | Ouril             | 26               | 76            | 2     | 01        |

81

88

61

55

60

79

87

30

92

19

11

### Postup:

České Budě

68

23 67

36

30

26

92 77

39

20

65 46

81

- 1. Vyberte buňky, na které chcete pravidlo vytvořit.
- 2. Na kartě Domů Klikněte na Podmíněné formátování > Pravidla zvýraznění buněk > Hodnoty větší než...
- 3. V dalším okně nastavte požadované číslo a barvu
- 4. Opakujte pro další pravidlo
  - (můžete vybrat jiný typ pravidla, např. menší než)

### Změna pravidla

Postavte se do oblasti kde je pravidlo Klikněte Podmíněné formátování > Spravovat pravidla Smazání pravidla

Klikněte Podmíněné formátování > Vvmazat pravidla >

...z tohoto listu (nebo z vybraných buněk, sešitu, to je na vás)

Krátký videonávod najdete na www.jiribenedikt.com/formatovani/

### Tipy

Vyzkoušejte i pokročilé formátování:

🔣 Datové pruhy Barevné škály E Sady ikon

### Zkuste použít i na kategorie:

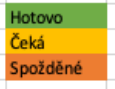

# Řazení, Filtrování – Pochopte "princip ostrovů" a vše bude jednodušší

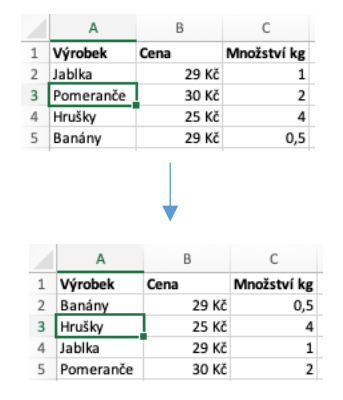

### Řazení dle abecedy nebo velikosti

- 1. Postavte se do libovolné buňky ve sloupci, podle kterého chcete řadit (Nevybírejte celý sloupec!)
- Na kartě Data zmáčkněte 2.
  - tlačítko pro jednoduché řazení (podle abecedy či velikosti)

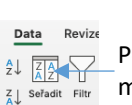

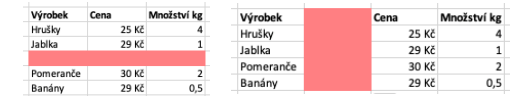

Pokud je v tabulce prázdný řádek nebo sloupec, Excel to bere jako dvě různé tabulky. Filtrovat a řadit bude jen na aktuálním ostrově, kam dosáhne "suchou nohou" Jak to řešit: Ideálně se prázdných řádků nebo sloupců zbavte. Pokud nemůžete, tak před řazením nebo filtrováním označte celou tabulku.

Pokud chcete řadit podle více sloupců najednou, nebo Excel nepozná, že záhlaví má zůstat na velkém řádku, vše nastavíte pod velkým tlačítkem seřadit.

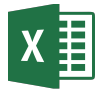

# Vzorce – tak nazýváme výpočty v Excelu. Vzorce často obsahují funkce. Tady jsou příklady:

# =DENTÝDNE(A3;2)

Vzorec vždy začíná rovnítkem. Funkce má vždy název a poté v závorce jednotlivé vstupy oddělené středníkem. Funkce je "krabička", do které vložíte vstupy a vypadne vám výsledek. Excel má stovky funkcí, vám stačí umět jen 10 – 20 z nich. Anglický Excel používá anglické funkce.

| =A1               | Načti, co je v buňce A1                                           |
|-------------------|-------------------------------------------------------------------|
| =\$A\$1           | Načti, co je v buňce A1 a odkaz neposouvej (viz absolutní odkazy) |
| =PRŮMĚR(A1:B3)    | Zprůměruj čísla v rozsahu A1 až B3 (rozsah se dělá dvojtečkou)    |
| =(A3/B12+12)*C5-1 | Tohle je vzorec jen se sčítáním, odčítáním násobením a dělením    |
| =DNES()           | Příklad funkce, která nepotřebuje žádný vstup (závorky ale ano!)  |
| =A1&B2            | Znak & "slepí" obsah text v obou buňkách dohromady                |
| =ZLEVA(A3;2)      | Vezmi dva znaky zleva z buňky A3. Toto je funkce se dvěma vstupy. |
| =Data!A1          | Načti, co je v buňce A1 na listu Data                             |

Tip: Funkcí může být více v sobě, třeba takto: =ZAOKROUHLIT(PRŮMĚR(A3:C12;2))

21.04.19

22.04.19

23.04.19

24.04.19

25.04.19

26.04.19

27.04.19

# Vyplňování – jak jednoduše doplnit číselnou či kalendářní řadu.

Tečka vpravo dole ve vybrané buňce slouží k vyplnění textu, můžete za ní zatáhnout doprava nebo dolu. Funguje to třeba na dny v týdnu, měsíce, data, číselné řady, ale i vzorce.

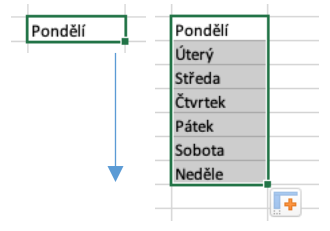

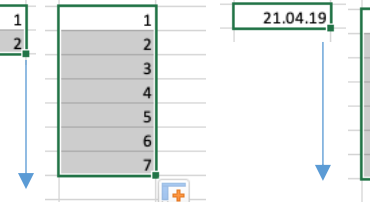

Když vyplňujete datum, kliknutím na křížek vpravo dole si můžete vybrat jestli chcete vyplnit řadu dní, všedních dní, měsíců či roků.

Když nechcete chytře vyplnit řadu, ale jenom doplnit stejné buňky, klikněte na křížek a zvolte "kopírovat buňky"

Měsíce a dny můžete vyplnit jen v jazyku dle regionální nastavení vašeho počítače. Tip: Pokud je sloupeček vlevo od buňky vyplněný, stačí na tečku jen **dvojkliknout**.

# Absolutní odkazy – neboli "dolary" ve vzorcích. Tohle opravdu musíte umět!

| Kdvž vyplníme   | Cena   | Poštovné | Celkem                                 | Γ |
|-----------------|--------|----------|----------------------------------------|---|
|                 | 100 Kč | 50 Kč    | =B5+C5                                 | ļ |
| vzorec dolu     | 200 Kč | 50 Kč    |                                        | [ |
| nebo doprava.   | 125 Kč | 30 Kč    |                                        |   |
| nocunou co i    | 50 Kč  | 20 Kč    |                                        |   |
| posunou se i    | 43 Kč  | 20 Kč    | `````````````````````````````````````` | 1 |
| vstupní buňky   |        |          |                                        |   |
| nříclučným      | Cena   | Poštovné | Celkem                                 |   |
| prisiusitytti   | 100 Kč | 50 Kč    | 150 Kč                                 |   |
| směrem. To je 🚊 | 200 Kč | 50 Kč    | 250 Kč                                 |   |
| suner že?       | 125 Kč | 30 Kč    | 155 Kč                                 |   |
| super, ze:      | 50 Kč  | 20 Kč    | 70 Kč                                  |   |
|                 | 43 Kč  | 20 Kč    | =B9+C9                                 |   |

**Tip:** Smíšené odkazy (\$H5 nebo H\$5 jsou zafixované jen v jednom směru)

# Poznámky:

Ne vždy to chceme ale chceme. Třeba v tomto případě chceme, aby se kurz eura bral vždy ze stejné buňky, i když se vzorec bude posouvat dolu:

| Celkem | Celkem v EUR | Kurz EUR |
|--------|--------------|----------|
| 150 Kč | =E5/\$H\$5 ┥ | 25,68    |
| 250 Kč |              |          |
| 155 Kč |              |          |
| 70 Kč  |              |          |
| 63 Kč  |              | 7        |
|        | 1            |          |

Abychom tomu zabránili, doplníme **znaky dolaru** do odkazu na buňku, kterou chceme zafixovat, a to před řádek i sloupec (např. \$H\$5) a to ručně nebo stisknutím F4. Na příkladu je vidět, jak se modré, nezafixované políčko pohnulo a červené s "dolary" zůstalo na místě:

| Celkem | Celkem v EUR | Kurz EUR |
|--------|--------------|----------|
| 150 Kč | 5,8€         | 25,68    |
| 250 Kč | 9,7€         | Ī        |
| 155 Kč | 6,0 €        |          |
| 70 Kč  | 2,7€         |          |
| 63 Kč  | =E9/\$H\$5   |          |

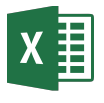

# Datum – jak jednoduše vytvářet kalendáře a zjistit počet dní mezi dvěma daty.

Pokud máte datum, přičítat nebo odečítat dny jde jednoduše takto:

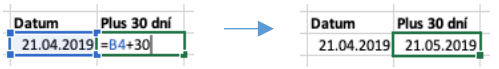

Pokud dvě data odečtete, dostanete počet dní mezi nimi:

|   | Dnes       | Štedrý den | Zbývá dní | Dnes       | Štedrý den | Zbývá dní |
|---|------------|------------|-----------|------------|------------|-----------|
| Ì | 21.04.2019 | 24.12.19   | =C8-B8    | 21.04.2019 | 24.12.19   | 247       |
|   |            |            |           |            |            |           |

Jak na kalendáře? Mrkněte na videonávod na www.jiribenedikt.com/excel-kalendare/

### Představte si, že v buňkách A1 a A2 jsou dvě data

**=DENTÝDNE(A1;2)\*** Ukaž den týdne (číslem 1 – 7). Dvojka ve druhém vstupu značí, že týden začíná pondělím.

**=DNES()\*** Ukaž dnešní datum. Funkce nemá žádný vstup.

=DEN(A1)/=MĚSÍC(A1)/=ROK(A1)\* Z data zobraz jen den / měsíc / rok =EDATE (A1;3) k datu přičti 3 měsíce.

**=EOMONTH(A1;3)** Zobraz poslední den třetího měsíce po daném datu. Nula ve druhém vstupu = aktuální měsíce.

**=NETWORKDAYS(A1;A2;B3:B10)** – Spočítej všechny **pracovní** dny mezi oběma daty. V oblasti B3:B10 jsou vypsaná data všech státních svátků – musíte ručně. Pokud neuděláte, počítají se **všední dny.** 

\* v anglickém Excelu WEEKDAY, TODAY, DAY, MONTH, YEAR

# Práce s textem – Spojování, rozdělování a kombinování textu

### Dynamické doplňování (Anglicky Flash fill)

 Na prvním řádku počítači předveďte, jak chcete text spojit či rozdělit.

| 2. Na kartě <b>d</b> | ata                  |
|----------------------|----------------------|
| zmáčkněte            | <b>4</b> -           |
| dynamické            | 1                    |
| doplňování           | Dynamicl<br>doplňová |

| Celé jméno       | Pouze přímení | Celé jméno        | Pouze přímení |  |
|------------------|---------------|-------------------|---------------|--|
| Slabý Vojtěch    | Slabý         | Slabý Vojtěch     | Slabý         |  |
| Kubát Michal     |               | Kubát Michal      | Kubát         |  |
| Kuchař Milan     |               | Kuchař Milan      | Kuchař        |  |
| Štěpánek Alexand | r             | Štěpánek Alexandr | Štěpánek      |  |

**Tipy:** Dynamické doplňování umí texty chytře spojovat, rozdělovat anebo kombinovat. Zkuste u jmen získat třeba iniciály (V.S.), zkratku (Vojtěch S.). Pokud se počítač netrefí do toho, co chcete, napovězte mu na více řádcích. Nefunguje na datum! Pouze od verze 2013. Složitější alternativou je funkce **Text do sloupců** na kartě data.

### Textové funkce

=ZLEVA(A1) / ZPRAVA (A1) – vezme první znak zleva/zprava z buňky A1 =ZLEVA(A1;2) / ZPRAVA (A1;2) – vezme první dva znaky zleva/zprava z buňky A1 =A1&B1 slepí text obou funkcí (Stejnou věc dělá =CONCAT(A1;B1) nebo starší CONCATENATE(A1;B1)

| Česko | slovensko | =12&J2         |
|-------|-----------|----------------|
| T     |           | т т            |
| Česko | slovensko | Československo |

Mrkněte na videonávod na www.jiribenedikt.com/dynamickedoplnovani/

# Tisk v Excelu občas není snadný, ale vše potřebné najdete na kartě Rozložení stránky

| Kreslení                    | Rozlož                    | iení strá     | nky             | Vzorce | Dat    | а                             | Revi       | ze                      | Zobra            | azení  | Vý      | vojá | ř       | Řeł |
|-----------------------------|---------------------------|---------------|-----------------|--------|--------|-------------------------------|------------|-------------------------|------------------|--------|---------|------|---------|-----|
| -                           | [ <u>-</u>                | •             | Ŀ,              |        |        | Ħ                             |            |                         | Ę                | Šíři   | a:      | Auto | omati   | •   |
| Okraje                      | Orientace                 | Velikost      | Oblast<br>tisku | Konce  | Pozadi | Tiski<br>náz                  | nout<br>vy | Vzhled<br>stránky       | 1                | [] Výš | ka:     | Auto | omati   | ~   |
|                             |                           |               |                 |        |        |                               |            |                         |                  |        |         |      |         |     |
| Tiskno                      | ut názv                   | <b>v:</b> Pok | ud tis          | sknete |        | Jmén                          | D          |                         | Pohla            | ví Věk | Poboč   | ka   |         |     |
| dloubý                      | dloubý seznam, můžete zde |               |                 |        |        | Kuba                          | 1/(+X-     | elau                    | š                | 10     | liblar  | •    |         |     |
| ulouny                      | Sezhai                    | n, muz        |                 | ue     |        | Žák Jméno Pohlaví Věk Pobočka |            |                         |                  |        | Éka 🛛   |      |         |     |
| nastav                      | it, aby s                 | se na k       | aždé            |        |        | Ková                          | Tom        | Ážak Dadim muž 42 Deaha |                  |        |         |      |         |     |
| atura in X                  | , ,<br>                   | مناممت        |                 |        |        | Pokc                          | Mac        | Jméno I                 |                  |        | Pohlaví | Věk  | Pobočka |     |
| strane                      | nanore                    | е оракс       | ovalo           |        |        |                               | Kubí       | Slabý V                 | Slabý Vojtěch mi |        |         | 48   | Brno    |     |
| záhlaví (názvy sloupců) bez |                           |               |                 |        |        | Prok                          | Kubát      | Michal                  |                  | muž    | 44      | Brno |         |     |
|                             |                           |               |                 |        |        |                               | Kuchał     | <sup>i</sup> Milan      |                  | muž    | 44      | Brno |         |     |
| toho, a                     | toho, abyste je museli    |               |                 |        |        |                               |            | Štěpár                  | nek Ale          | xandr  | muž     | 50   | Brno    |     |
| v tahu                      | lce mít                   | vícekrá       | át 🛛            |        |        |                               |            | 1                       |                  |        |         |      |         |     |

Automatická šířka a výška vytiskne tabulku na tolik listů, kolik je potřeba. Pokud např. šířku omezíte na jednu stránku, Excel tabulku trochu zmenší, ale vejde se na jeden list.

Tip: Vpravo dole klikněte na ikonu **Zobrazení** konce stránek a můžete si oblast tisku i předěly jednotlivých stránek nastavit jednoduše myší

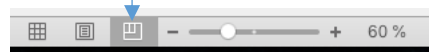

Klávesová zkratka pro tisk: CTRL+P

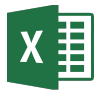

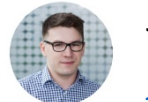

# Porovnávání dvou tabulek – jak najít co chybí a co přebývá?

| Jméno          |
|----------------|
| Kuba Vítězslav |
| Žák Libor      |
| Kuba Vítězslav |
| Pokorný Erik   |
| Kubíček Jan    |
|                |

Zvýraznění duplicit. Vyberte sloupec, kde chcete najít duplicity. Na kartě Domů > Podmíněné formátování > Pravidla zvýraznění buněk > Duplicitní hodnoty klikněte OK.

Smazání duplicit můžete udělat hromadně na kartě Data > Odebrat duplicity a to duplicitní záznamy v jednom či více sloupcích.

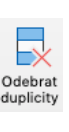

Příklad srovnání tabulek: Mám dvě tabulky Pozvánky a Přihlášky. Abych poznal, který z pozvaných je přihlášen, můžu použít funkci COUNTIFS, která pro každý řádek v pozvánkách spočítá, kolikrát se vyskytuje ve sloupci s pozvánkami. 1 = Přihlášen jednou 0 = Nepřihlášen.

|   | A                | В          | C       | D                |
|---|------------------|------------|---------|------------------|
| 1 | Pozvánky         |            |         | Přihlášky        |
| 2 | Jméno            | Příhlášen? |         | Jméno            |
| 3 | Mach Michal      | =COUNFIFS( | D:D;A3) | Mach Michal      |
| 4 | Kubíček Jan      | 0          |         | Matula Vlastimil |
| 5 | Matula Vlastimil | 1          |         | Kuba Vítězslav   |
| 6 | Kuba Vítězslav   | 1          |         | Žák Libor        |
| 7 | Kováč Tadeáš     | 1          |         | Kováč Tadeáš     |

Stejnou funkcí můžu zjisti i jestli je přihlášen někdo, kdo není pozvaný.

# Automatické souhrny – rozklikávací tabulka

Pokud máte data (např. rozpočet) v takovéto tabulce, můžete jednotlivé kategorie udělat rozevírací se souhrny na kartě **Data > Souhrn** (úplně vpravo)

| A          | В                          | С           |         | 1 2 3 |    | A              | В                          | С         |
|------------|----------------------------|-------------|---------|-------|----|----------------|----------------------------|-----------|
| Kategorie  | Položka                    | Cena        |         |       | 1  | Kategorie      | Položka                    | Cena      |
| Production | Flower decoration          | 3 300 Kč    |         | EE ·  | 2  | Production     | Flower decoration          | 3 300 Kč  |
| Production | INSTORE PRINT (banners)    | t 19 680 Kč | БEE     | 1 .   | 3  | Production     | INSTORE PRINT (bannerst    | 19 680 Kč |
| Production | Video                      | 6 720 Kč    |         | 1 .   | 4  | Production     | Video                      | 6 720 Kč  |
| Inventory  | Glasses (wine, water, sek  | 15 508 Kč   | Soubro  | ΙĠ    | 5  | Production Ce  | kem                        | 29 700 Kč |
| Inventory  | Plates, napkins, dishes, g | 3 800 Kč    | Southin | 1 -   | 6  | Inventory      | Glasses (wine, water, sek  | 15 508 Kč |
| Inventory  | Food decoration            | 1 900 Kč    |         | 1 .   | 7  | Inventory      | Plates, napkins, dishes, g | 3 800 Kč  |
| Staffing   | Runner - 4days             | 5 198 Kč    |         | 1 .   | 8  | Inventory      | Food decoration            | 1 900 Kč  |
| Staffing   | Driver                     | 1 400 Kč    |         | ΙĠ    | 9  | Inventory Cell | em                         | 21 208 Kč |
| e. 10      | Plant                      |             |         | L E   | 10 | Chall and      | Dunmer Adams               | E 400 KX  |

Aby souhrny fungovaly správně musí být sloupeček, podle kterého chcete souhrny vytvořit (v tomto příkladu Kategorie) seřazen, kategorie vyplněná v každém řádku. Po kliknutí na tlačítko Souhrn si zkontrolujte, že v prvním políčku je váš sloupeček. Pozor, z tabulky ze souhrny nejde vytvořit kontingenční tabulka!

**Odstranění souhrnu:** Vyberte kteroukoli buňku souhrnu, klinkněte znovu na **Data > Souhrn > Odebrat vše** K vytvoření souhrnů využívá Excel funkci **SUBTOTAL(),** která dělá souhrny, které se navzájem nezapočítávají.

# Omezení vstupních hodnot a vyskakovací "roletky"

### Vysouvací roletky – postup

- Napište si někam vedle varianty, které do roletek chcete (u nás Ano, Ne, Možná, Neví)
- Klikněte na Data > Ověření dat > Ověření dat > Povolit > Seznam a do pole zdroj označte váš seznam povolených hodnot do roletky.

| Počet osob              | (max.10) Parkov                    | ání |  |  |  |  |  |
|-------------------------|------------------------------------|-----|--|--|--|--|--|
| Ověření<br>dat          | Počet osob<br>Vyplňte číslo 1 - 10 |     |  |  |  |  |  |
| Společnost              | Zúčastní se                        | Po  |  |  |  |  |  |
| Komerční banka, a.s.    |                                    | Ŧ   |  |  |  |  |  |
| ČSOB, a.s.              | Ano                                |     |  |  |  |  |  |
| MONETA Money Bank, a.s. | Nie                                |     |  |  |  |  |  |
| Česká národní banka     | Ne                                 |     |  |  |  |  |  |
| Česká spořitelna, a.s.  | Možná                              |     |  |  |  |  |  |
| Fio banka, a.s.         | Neví                               |     |  |  |  |  |  |
| Air Bank a. s.          |                                    |     |  |  |  |  |  |

Omezení hodnot Pod stejnou ikonou Ověření dat můžete povolit do buňky zapisovat také jen určité číslo nebo třeba datum. V zobrazeném okně je záložka Zpráva při zadávání, kde si můžete vytvořit žlutou nápovědu jako na obrázku vlevo. Na záložce Chybová hlášení si můžete nastavit vlastní hlášení při chybném vstupu.

Zamknout list Na kartě Revize > Zamknout list si můžete zamknout list proti přepsání (klidně i na heslo). Pokud chcete ale do některých buněk nechat zápis povolený, klikněte na ně předtím pravým tlačítkem > Formát buněk > Zámek > odškrtněte Zamknuté

Mrkněte na videonávod na <u>www.jiribenedikt.com/roletky/</u>

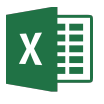

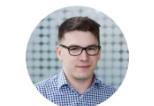

# SVYHLEDAT() (Anglicky VLOOKUP() – Nejdůležitější funkce v Excelu. Propojuje 2 tabulky

### Můj videonávod zdarma na tuto funkci najdete na www.jiribenedikt.com/svyhledat/

**Příklad:** Máme dvě tabulky, objednávky a ceník V Objednávkách je jméno zákazníka a kód zájezdu, který si objednal. Název pak dohledáváme pomocí funkce SVYHLEDAT z tabulky ceník.

|   | A                  | В   | С                      | D | E     | F                           |
|---|--------------------|-----|------------------------|---|-------|-----------------------------|
|   | Objednávky         |     |                        |   | Ceník |                             |
|   | Zákazník           | Kód | Název zájezdu          |   | Kód   | Název zájezdu               |
|   | Sojka Matyáš       | F06 | =SVYHLEDAT(B3;E:F;2;0) |   | E12   | Velký okruh Španělskem      |
|   | Le Luděk           | E12 | Velký okruh Španělskem |   | F06   | Tři dny v Paříži            |
|   | Průša Samuel       | 124 | Ostrov Capri           |   | 111   | Za poznáním do jižní Itálie |
|   | Komárek Emil       | F06 | Tři dny v Paříži       |   | 123   | Jarní Dolomity              |
|   | Macháček Vladislav | E01 | Týden v Andalusii      |   | N12   | Na sever Laponska           |
| 2 | Boček Bohumír      | E12 | Velký okruh Španělskem |   | N15   | Za polární kruh             |

# SVYHLEDAT() Na co si dát pozor

### Pomůcka pro zapamatování. Funkce má 4 vstupy:

"Najdi mi to, co je v buňce \_\_\_\_\_\_. Hledej prvním sloupci v druhé tabulce, která je zde \_\_\_\_\_\_. Když najdeš, dej mi výsledek ze sloupce \_\_\_\_\_\_. Když nic nenajdeš, udělej \_\_\_\_\_ (0=nic 1=hledej dál)"

### Příklad: =SVYHLEDAT(B3;E:F;2;0)

- 1. Hodnota, kterou hledám? B3
- 2. Tabulka, ve které hledám? ve sloupcích E:F
- 3. Číslo sloupce, ze kterého chci výsledek? 2 (druhý)
- 4. Přesné hledání? 0=Ano, 1=Ne. Vždy dejte 0!
- 1. V druhé tabulce umí hledat jen vlevo. Funkce vždycky v prohledávané tabulce (druhý vstup) hledá v prvním sloupečku a zobrazí výsledek z některého dalšího.
- 2. Pozor na ujíždění. U prohledávané tabulky doporučuji vybírat celé sloupce (tak jako v příkladu nahoře E:F), ne oblast (E3:F8). Kdybyste vybrali oblast, funkce by sice fungovala na prvním řádku, ale dále by přestala, protože by se prohledávaná tabulka posouvala níže a níže. Pokud nechcete vybrat sloupce, musíte oblast ve vzorci zamkout pomocí dolarů absolutní odkaz \$E\$3:\$F\$8)
- 3. Nezapomeňte na nulu v posledním vstupu. 0 = přesná shoda (nebo NEPRAVDA, anglicky FALSE), čili pokud funkce nenajde hledanou hodnotu, vypíše chybu #NENÍ\_K\_DISPOZICI (anglicky #N/A). Pokud zvolíte 1 či PRAVDA, funkce po nenalezení hodnoty se pokusí najít nejbližší přibližnou hodnoty. To se velmi výjimečně může hodit. například při hledání nejbližšího data nebo nějaké hranice (výše slevy dle částky). První sloupec musí být seřazený.

4. Pozor na mezery na konci tato funkce není Google. Aby hodnotu našel, musí být úplně stejná, včetně mezer. Pokud máte Office 365, naučte se novou, jednoduší, lepší a chytřejší funkci XLOOKUP: www.jiribenedikt.com/xlookup Na ostatních verzích můžete používat jiné pokročilé funkce, návod je zde: www.jiribenedikt.com/indexmatch

# Číslo jako text

Na kartě **domů** si můžete vybrat, jak má Excel uložit to, co do buňky příště napíšete (např. číslo, text, datum, procento).

Standardně je tam obecný = Excel vybere automaticky za vás.

| Obecný  | • | ~                |
|---------|---|------------------|
| rie • % | , | 00. 0.<br>0. 00. |

Některá čísla ale Excel automaticky neuloží dobře:

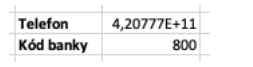

Zde zaokrouhlil telefonní číslo a z kódu banky odstranil nulu na začátku. Toto nejsou čísla k počítání, ale vlastně kódy. V Excelu je lepší je vložit jako text:

### Vložení čísla jako text

- 1. Před zadáním čísla si buňku nastavíte na textový vstup. —
- Nyní se čísla vloží správně. Excel ukazuje "Chyba, číslo jako text" ale to v tomto případě ignorujte.

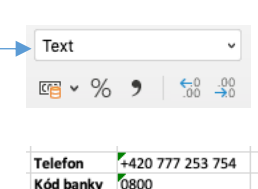

Převod zpět na číslo jde např. tímto trikem. Napište do buňky číslo 1, zkopírujte do schránky, poté vyberte čísla k převedení a na kartě **Domů > Vložit > Vložit jinak >** vynásobit. Převod čísla na text sloupců nebo =HODNOTA.NA.TEXT(A1;0)

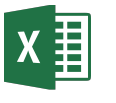

Naučte se více: Excel tipy do emailu každý týden: Přihlaste se zdarma na www.jiribenedikt.com/tipy/

# Rychlá práce v MS Excel

### 1. Základní klávesové zkratky

Těchto pár základních zkratek funguje ve všech programech a dokáže šetřit čas.

- CTRL + C Kopírovat do schránky
- CTRL + X Smazat a vložit do schránky
- CTRL + V Vložit ze schránky
- CTRL + S Uložit aktuální dokument
- CTRL + Z Krok zpět
- CTRL + A Vybrat vše (v případě Excelu aktuální tabulku)
- ALT + TAB Přepínání mezi programy
- WIN+SHIFT+S Snímek vybrané části obrazovky

### Jak napsat různé znaky na české klávesnici

- \* (hvězdička): pravý Alt + \_ (podtržítko)
- \$ (dolar): pravý Alt + ů
- € (euro): pravý Alt + e
- & (ampersand): pravý Alt + c
- < (menší): pravý Alt + , (čárka)
- > (větší): pravý Alt + . (tečka)
- ; (středník): klávesa vlevo nahoře pod Esc

### Rozdělení obrazovky na dvě půlky:

Windows: Klávesa Windows+ šipka doprava/doleva Mac: Podržte zelené maximalizační tlačítko vlevo nahoře a přetáhněte doleva/doprava

### 2. Rychlý pohyb v rámci listu

Toto je úplně nejdůležitější dovednost, která dělí začátečníky od pokročilých. Ušetří vám moře času.

### CTRL + šipkové klávesy

Představte si, že list je moře a popsané buňky jsou pevnina. Zmáčknutím Ctrl + šipková klávesa (dolů, nahoru, doprava, doleva) vás posune na nejbližší "pláž" v daném směru. Opakované zmáčknutí vás pak přesune na další "pláž", případně na konec sešitu.

### SHIFT + šipkové klávesy

V tomto případě se spolu s aktuálně vybranou buňkou vybere buňka vedle daným směrem.

Klávesy SHIFT a CTRL můžete společně s šipkami kombinovat. A mačkat vícekrát. Vše si vyzkoušejte. Zde jsou příklady:

### CTRL + šipka dolu

|   | Α     | В    | С     |
|---|-------|------|-------|
| 1 | Jméno | Loni | Letos |
| 2 | Adam  | 3    | 4     |
| 3 | Bára  | 2    | 3     |
| 4 | Cyril | 1    | 2     |
| 5 | David | 5    | 4     |

### SHIFT + šipka dolu

|   | Α     | В    | С     |
|---|-------|------|-------|
| 1 | Jméno | Loni | Letos |
| 2 | Adam  | 3    | 4     |
| 3 | Bára  | 2    | 3     |
| 4 | Cyril | 1    | 2     |
| 5 | David | 5    | 4     |

4. Důležité zkratky přímo pro Excel

Ctrl + středník (;) Vloží dnešní datum

CTRL + minus (-) Odebrání řádku nebo sloupce

Levý ALT + ENTER nový řádek v rámci jedné buňky

pokročilé typy odkazů. smíšené odkazy (např. A\$1)

sloupec, pak se přidá sloupec.

držet klávesu fn vlevo dole.)

CTRL + plus (+) Přidání řádku. Pokud máte ale označený celý

F4 Automatické přidání "dolarů" do vzorce – vytvoření absolutního odkazu na buňku (např. \$A\$1). Postupné mačkání pak volí i

(Na některých noteboocích je potřeba s klávesou F2, F4 zároveň

### Mrkněte na videonávod na www.jiribenedikt.com/rychlypohyb/

|   | Α     | В    | С     |
|---|-------|------|-------|
| 1 | Jméno | Loni | Letos |
| 2 | Adam  | 3    | 4     |
| 3 | Bára  | 2    | 3     |
| 4 | Cyril | 1    | 2     |
| 5 | David | 5    | 4     |

### CTRL +SHIFT + šipka doprava

|   | Α     | В    | С     |
|---|-------|------|-------|
| 1 | Jméno | Loni | Letos |
| 2 | Adam  | 3    | 4     |
| 3 | Bára  | 2    | 3     |
| 4 | Cyril | 1    | 2     |
| 5 | David | 5    | 4     |

### 3. Posun mezi listy

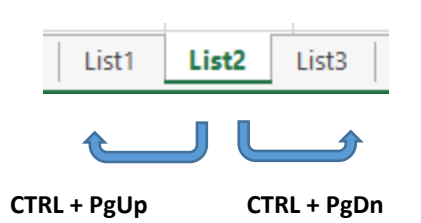

Tato klávesová zkratka funguje i ve většině prohlížečů na posun mezi kartami.

Máte Mac? Pak místo CTRL použijte klávesu command. Místo PgUp/PgDn je fn+šipka nahoru/dolu

### JiriBenedikt.com

### 7

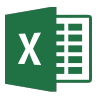

Naučte se více: Excel tipy do emailu každý týden: Přihlaste se zdarma na www.jiribenedikt.com/tipy/

# Kontingenční tabulky - Základy

### Můj videonávod zdarma na kontingenční tabulky najdete na www.jiribenedikt.com/kontingencnitabulky

### Vytvoření kontingenční tabulky

Klikněte do oblasti, ze které chcete tabulku vytvořit. Oblast nesmí mít prázdné řádky. (Pokud má, nutné odstranit nebo všechna data vybrat myší)

### Vložení>Kontingenční tabulka

Data musí být ve formátu seznamu:

- Všechny řádky jsou si "rovny" obsahují stejný druh záznamu
- V prvním řádku jsou názvy jednotlivých polí
- V každém sloupci je stejný druh informace v každém řádku

### Kontingenční tabulku ovládáte panelem vpravo

V panelu nahoře je seznam všech polí z vaší tabulky. Pole, které chcete shrnovat (v našem případě příjem, nebo věk, většinou číselné pole), přetáhněte níže do prostoru pro hodnoty. Poté další pole přetáhněte do prostoru pro řádky a sloupce. Tím se kontingenční tabulka

rozdělí do řádků a sloupců podle dané kategorie.

### Všechno důležité nastavení hodnot najdete pod "ouškem" vpravo dole, poté "Nastavení pole hodnot". Zde můžete nastavit

- Typ shrnutí (součet, průměr, počet, součin, minimum, maximum)
- Formát čísla (měna, počet desetinných míst)
- Zobrazení (číslo, %z řádků, % ze sloupce, % z celku atd.)

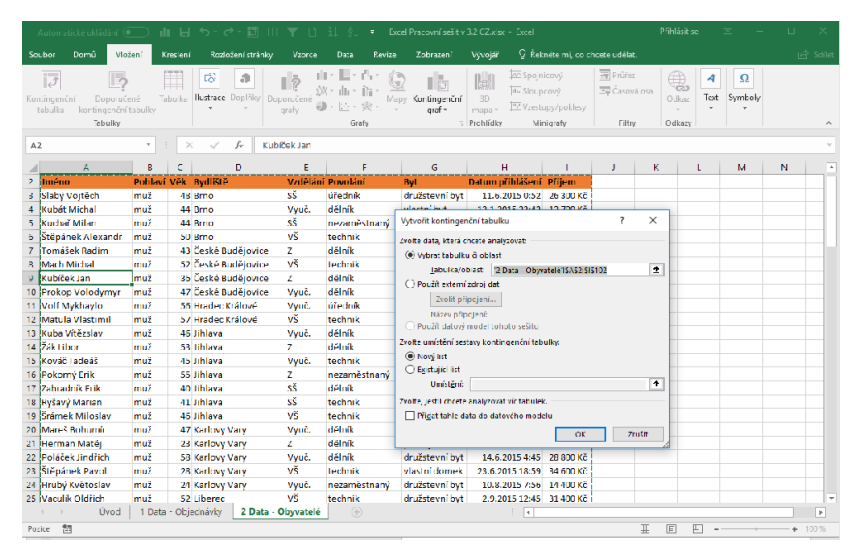

|                                                                                                    | Automatic                    | ké ukládání (💽                                                                                           | մեն                            | •∽- ⊲                                | e - 🔝 III                   | τu i          | l ĝ. •                                                                                                    | Dicel Praco                      | vníseštv 3.2 i | CZ.x. N               | ástroje kont | ingenční tabul | icy                | Pfihlásit se                                                                                                    | ± -                                                                          | uх                                           |
|----------------------------------------------------------------------------------------------------|------------------------------|----------------------------------------------------------------------------------------------------|--------------------------------|--------------------------------------|-----------------------------|---------------|----------------------------------------------------------------------------------------------------|----------------------------------|----------------|-----------------------|--------------|----------------|--------------------|----------------------------------------------------------------------------------------------------|------------------------------------------------------------------------------|----------------------------------------------|
|                                                                                                    | ubor I                       | Domû Vloženî                                                                                             | Kresieni                       | i Rozli                              | ožení stránky               |               | Data Revi                                                                                                    | ze Zoło                          | razení Vý      | vojář                 | Analýza      | Návrh          | Qi                 | Řeknéte mí, co chce                                                                                                    | te udëlat.                                                                   | 년 Sdilet                                     |
| Kor                                                                                                    | ling<br>tinganční<br>bu ka r | Aktivní pole:                                                                                            | Procháze<br>podrobno<br>Akt wr | el k<br>stem soul<br>i <b>f pole</b> | Procházet k<br>hrrným datúm | skupin        | Vlažit pri<br>Vlažit ča<br>Vlažit ča<br>Vlažit ča<br>Fil                                                                                                    | irlez<br>avau osu<br>Tiltra<br>r | Aktualicoval   | Zmënit<br>zdroj dat - | Akce V       | Vpočty Kuni    | ingenční<br>graf l | DoporuZené<br>kontingeněr (tabulk<br>lástroje                                                                           | Zobrazit<br>V V                                                              | ^                                            |
| A                                                                                                    | 5                            |                                                                                                    |                                |                                      | J.                          | - 1 -         |                                                                                                    |                                  |                |                       |              |                |                    |                                                                                                    |                                                                              | *                                            |
| 1<br>2<br>3<br>4<br>5<br>7<br>8<br>9<br>10<br>11<br>12<br>13<br>14<br>15<br>16<br>17<br>18<br>19<br>20<br>21<br>27<br>27<br>27<br>27<br>27<br>27<br>27<br>27<br>27<br>27 | A<br>Pok<br>sest             | B<br>titingenčini tabulski<br>ud choste vytvoř<br>trvu, zvolte sole i<br>na pal kitanilnega<br>tabulsky. |                                |                                      |                             | F G           | M           -         -           -         -           -         -           -         -           -         -           -         -           -         -           -         -           -         -           -         -           -         -           -         -           -         -           -         -           -         -           -         -           -         -           -         -           -         -           -         -           -         -           -         -           -         -           -         -           -         -           -         -           -         -           -         -           -         -           -         -           -         -           -         -           -         -           -         -           -         - |                                  |                | K                     |              | M              |                    | Polo konti<br>Vyhere po, kre<br>statov<br>i Heast<br>Vsk<br>Vsk<br>Vsk<br>Vsk<br>Vsk<br>Vsk<br>Vsk<br>Vsk<br>Vsk<br>Vsk | ngenční<br>k oborte přidat od<br>so jedná z nasleci<br>II Sloup<br>77. Hodei | x X<br>h V V<br>r<br>v<br>v<br>ujících<br>ce |
| 24                                                                                                    | •                            | Úvod 1                                                                                                   | Data - Obj                     | ednávky                              | List1 :                     | 2 Data - Obyv | atel (+)                                                                                                    | i t                              |                |                       |              |                | v<br>F             | Cdložit sktus                                                                                                    | lizeci rozlož /                                                              | Atualizovat                                  |
| Pii                                                                                                    | JIATEI                       | 68)                                                                                                    |                                |                                      |                             |               |                                                                                                    |                                  |                |                       |              |                | #                  | E L -                                                                                                    |                                                                              | -+ 100%                                      |

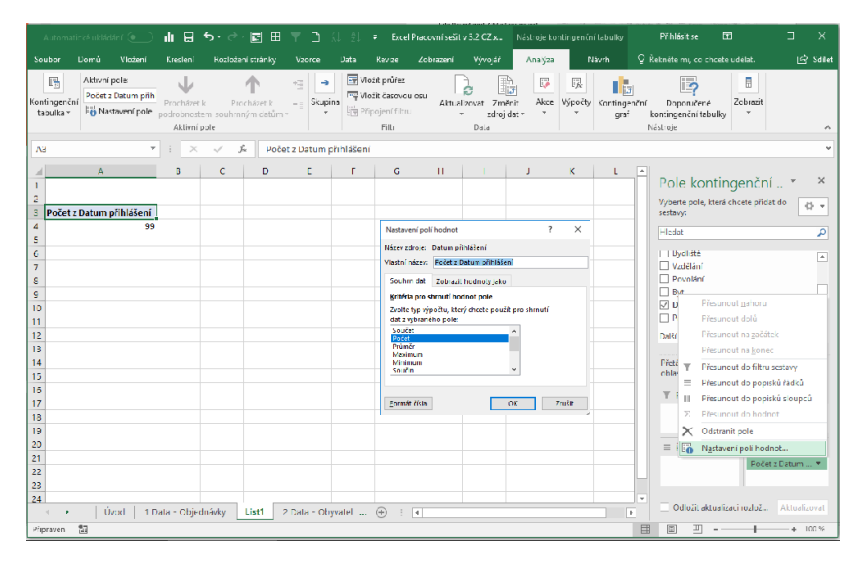

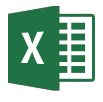

# Kontingenční tabulky – Kategorie a grafy

### Takto vypadá jednoduchá tabulka

- Do hodnot jsme nastavili průměrný příjem
- 2. Do řádků jsme dali bydliště
- 3. Do sloupců jsme dali pohlaví

### Řazení

- 1. Stejně jako jakákoli jiná tabulka
- 2. Kliknete do sloupce, podle kterého chcete řadit
- Na kartě Data kliknete na ikonku A-Z nebo Z-A, případně kliknete na seřadit

### Rozkliknutí čísla

Pokud rozkliknete kterékoli číslo, vytvoří se vám nový list a na něj tabulka se seznamem hodnot, které dané číslo vytváří.

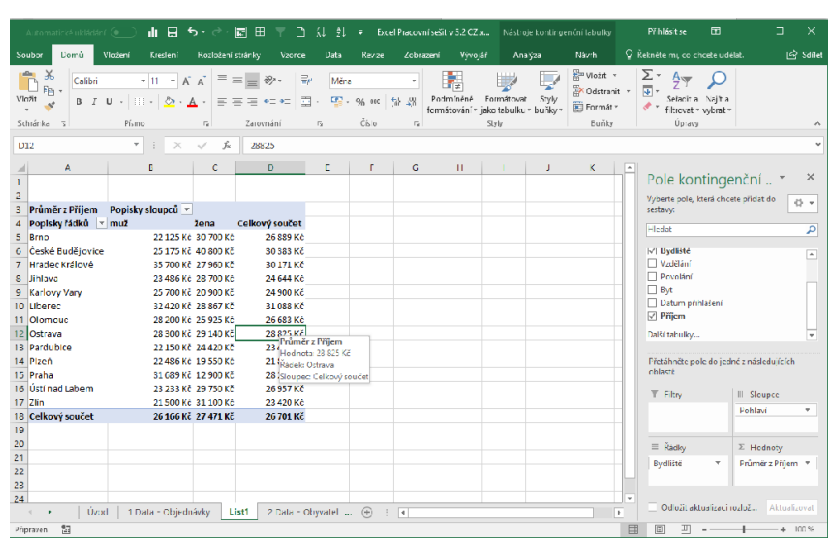

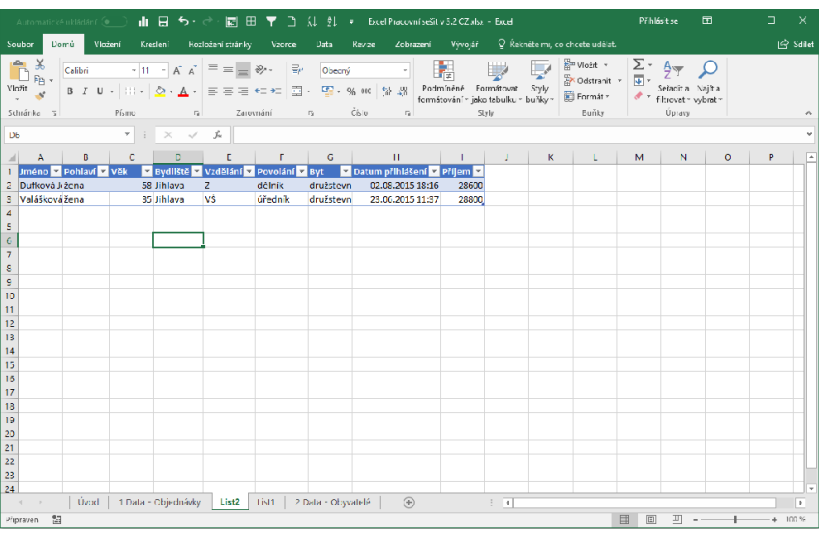

### Kontingenční graf

- 1. Klikněte kamkoli do tabulky
- Na kartě Vložení klikněte na Kontingenční graf
- 3. Vyberte si typ grafu.

Kontingenční graf je stejný jako normální graf, ale zůstává propojený s kontingenční tabulkou a mění se podle toho, jak měníte tabulku.

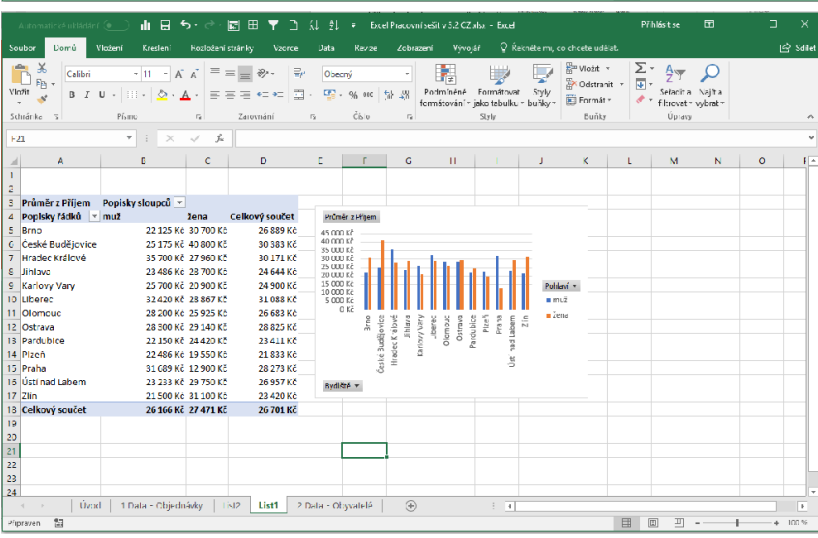

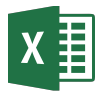

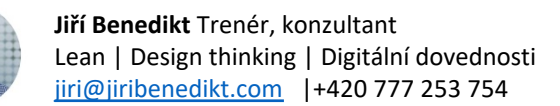

Naučte se více: Excel tipy do emailu každý týden: Přihlaste se zdarma na www.jiribenedikt.com/tipy/

## Kontingenční tabulky – Seskupování

### Seskupování podle data

- 1. Vložte do řádků pole, které obsahuje datum a/nebo čas
- V Excelu 2016 a novějších se automaticky datum seskupí do měsíců, čtvrtletí a roků. Ve starších musíte seskupit sami:
- Pravým tlačítkem klikněte na libovolnou hodnotu v poli s datem /časem a vyberte "Seskupit.." / "Group..."

### Intervalové seskupení

- Vložte do pole řádků jakékoli číselné pole (např. příjem, věk atd.)
- Klikněte do jakékoli buňky popisku řádků v tabulce pravým tlačítkem a vyberte "Seskupit.." / "Group..."

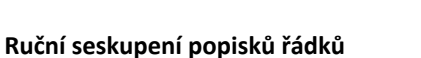

- Označte hodnoty, které chcete seskupit (přetáhnutím přes středy buněk)
- Klikněte na ně pravým tlačítkem a vyberte "Seskupit.." / "Group..."

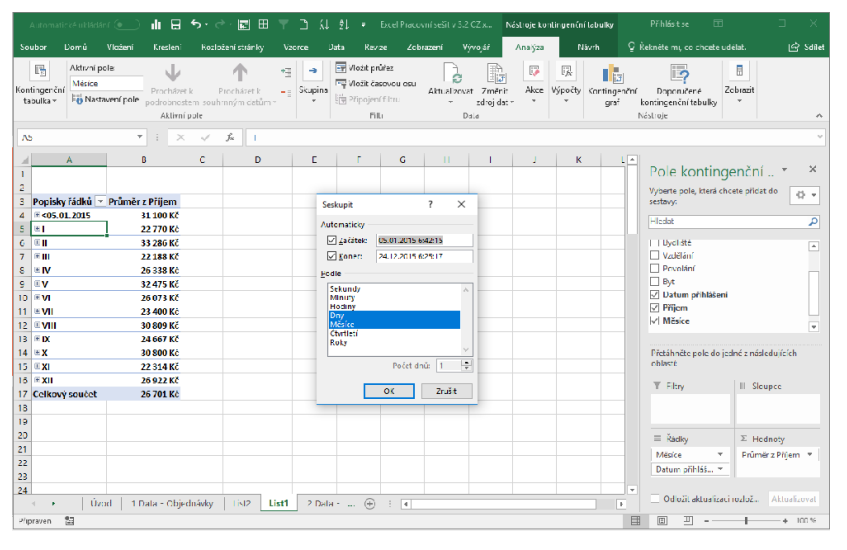

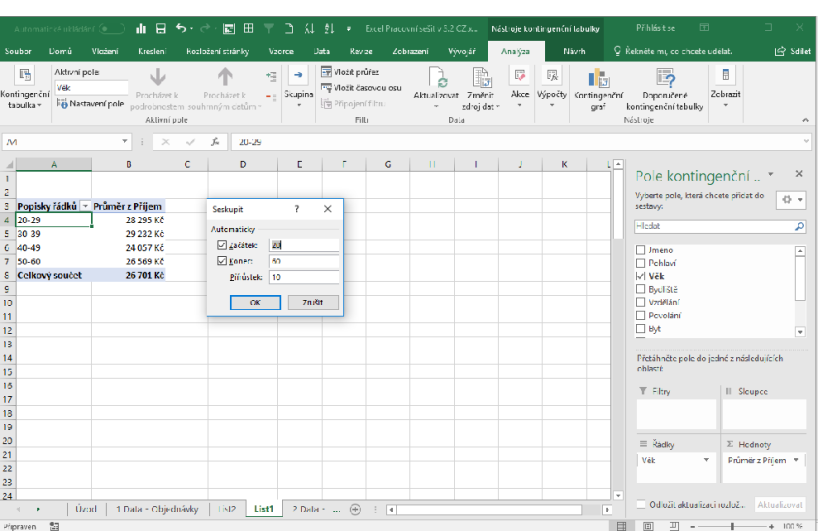

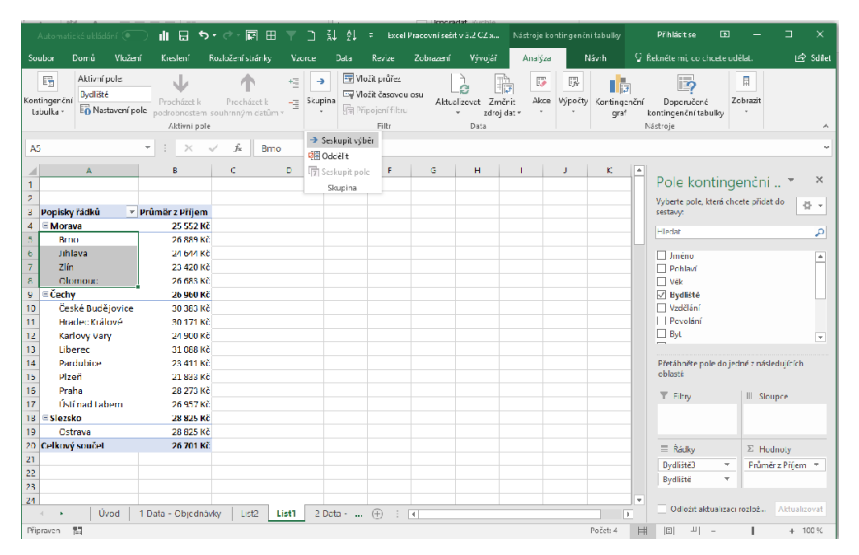

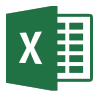

# Kontingenční tabulky – Vychytávky

### Filtrování v kontingenční tabulce

- V tabulce u popisků řádků nebo sloupců klikněte na tlačítko filtru
- Poté můžete filtrovat podle popisků nebo dle hodnot (viz obrázek)

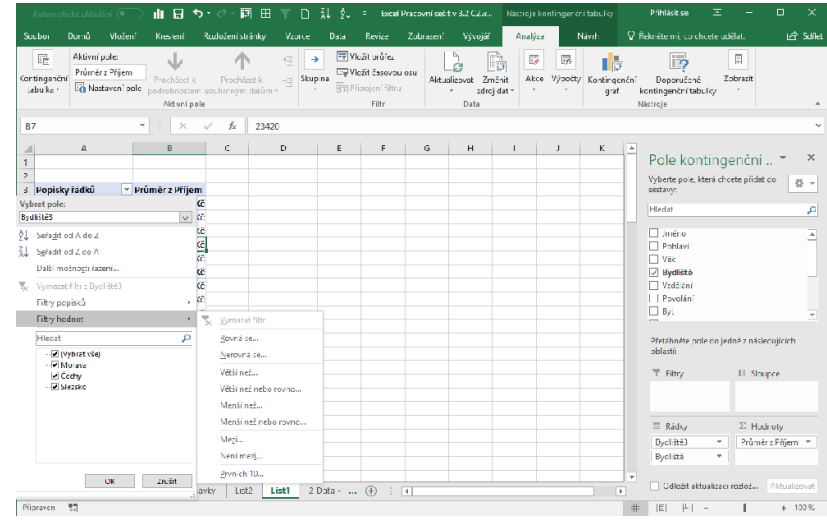

### Průřezy a časové osy

- Vložíte na kartě Analýza/Možnosti. Průřezy jsou v Excelu od verze 2010, časové osy na Windows od verze 2013
- Každý průřez má vlastní kartu "Průřez." na ní můžete průřez nastavit tak, aby ovládal více kontingenčních tabulek najednou.

| or Domů Vložení                             | Kreslení Ro                      | zložení st     | ránky Vzorce    | Data Revize                       | Zobrazer      | ni Vývoj               | äř ÇŘek                               | néte mi,         | co cheete ué  | lélat.                 |                     |                                        |                     |            | ß   |
|---------------------------------------------|----------------------------------|----------------|-----------------|-----------------------------------|---------------|------------------------|---------------------------------------|------------------|---------------|------------------------|---------------------|----------------------------------------|---------------------|------------|-----|
| Calibri<br>Egy v<br>≪ B Z U v<br>inka iv Pi | • 11 • A* A<br>⊞ • ₫• <u>A</u> • | = =            | = ≫ ·           | Obecný<br>Si ~ % coo   %<br>Čítin | 8 430 P<br>fu | odminëre<br>málovéní v | Formátovat<br>jako tabulku *<br>Styly | Styly<br>Luňky - | Forma<br>Burk | v<br>init v<br>tv<br>y | ∑ -<br>↓ •<br>∮ • ï | 27<br>ieřadit a<br>ltroval *<br>Úpravy | Najit a<br>vybrat r |            |     |
|                                             | ▼ : × √                          | f <sub>r</sub> |                 |                                   |               |                        |                                       |                  |               |                        |                     |                                        |                     |            |     |
| A                                           | Б                                | с              | D               | E                                 | F             | G                      | н                                     | 1                | 1             | к                      |                     | L.                                     | м                   |            | 4   |
|                                             |                                  |                |                 |                                   |               |                        |                                       |                  |               |                        |                     |                                        |                     |            |     |
| opisky řádků 🛛 💽 I                          | Průměr z Příjem                  |                | Popisky řádků 💌 | Průměr / Příjem                   | Pohla         | vi                     | 三 三 一 天                               | Byt              |               | ŝ=                     | ₹.                  | Povo                                   | lání                | 333        | 年 🍾 |
| Morava                                      | 25 552 KČ                        |                | sš              | 26 035 Kč                         | muž           |                        |                                       | dru              | žstevní by    |                        |                     | dèl                                    | nik                 |            |     |
| Brno                                        | 26 839 Kč                        |                | VŠ              | 38 139 Kč                         |               |                        |                                       |                  |               |                        | -                   |                                        |                     | ,          |     |
| lihlava                                     | 24 644 Kř.                       |                | Vyia.           | 21 468 Kč                         | Zense         |                        |                                       | náj              | emni byl      |                        |                     | nez                                    | améstrai            | nÿ         |     |
| zlín                                        | 23 420 KÖ                        |                | ۷               | 17363 KČ                          | 1             |                        |                                       | pro              | nájem         |                        |                     | ted                                    | hnik                |            |     |
| Olomouc                                     | 26 633 Kč                        |                | Celkový součet  | 26 701 Kč                         |               |                        |                                       | ub               | touna         |                        | - i                 | Ûře                                    | dnik                |            |     |
| Čechy                                       | 26 950 Kř                        |                |                 |                                   |               |                        |                                       |                  |               |                        | -                   |                                        | unin                |            |     |
| Ceské Budějovice                            | 30 333 KC                        |                |                 |                                   |               |                        |                                       | vla              | stni byl      |                        |                     |                                        |                     |            |     |
| Hradec Králové                              | 30 171 Kč                        |                |                 |                                   |               |                        |                                       | vla              | stní domek    |                        |                     |                                        |                     |            |     |
| Karlovy Vary                                | 24 900 KC                        |                |                 |                                   |               |                        |                                       |                  |               |                        |                     |                                        |                     |            |     |
| Liberec                                     | 31 058 KC                        |                |                 |                                   |               |                        |                                       |                  |               |                        |                     |                                        |                     |            |     |
| Pardubice                                   | 23 411 KC                        |                | ļ,              |                                   |               |                        |                                       |                  |               |                        |                     |                                        |                     | <u>–</u> – |     |
| Pizela                                      | 21 000 NC                        |                |                 |                                   | Latur         | punasen                |                                       |                  |               |                        |                     |                                        | -                   | ×          |     |
| Prana<br>Ústí pad Labern                    | 26 273 KC                        |                |                 |                                   | Všechn        | o obdebí               |                                       |                  |               |                        |                     |                                        | MÊSICE -            | ·          |     |
| ileaka                                      | 28 935 47                        |                |                 |                                   | 2015          |                        |                                       |                  |               |                        |                     |                                        |                     |            |     |
| ()strava                                    | 28.825.88                        |                |                 |                                   | - 1           | I II -                 | Y V                                   | VI V             | VIII          | IX X                   | XI                  | XII                                    |                     |            |     |
| kový součet                                 | 26 701 Kč                        |                |                 |                                   |               |                        |                                       | _                |               |                        |                     | _                                      |                     |            |     |
|                                             | 25762140                         |                |                 |                                   | •             |                        |                                       |                  |               |                        |                     |                                        |                     | -          |     |
|                                             |                                  |                |                 |                                   |               |                        |                                       |                  |               |                        |                     |                                        |                     | _          |     |
|                                             |                                  |                |                 |                                   |               |                        |                                       |                  |               |                        |                     |                                        |                     |            |     |
|                                             |                                  |                |                 |                                   |               |                        |                                       |                  |               |                        |                     |                                        |                     |            |     |

# V nastavení pole hodnot si můžete takto nastavit procentní zobrazení:

# Na co si dát pozor u kontingenčních tabulek

- Neaktualizují se automaticky při změně dat – je třeba kliknout na "aktualizovat"
- Nenačtou automaticky nové řádky a sloupce v datech – nutno ošetřit, nejlépe formátováním zdroje jako tabulku.
- Při zvětšení můžou smazat jiný obsah na listu – dobré dát jednu tabulku na list

| Automatické                                                                                                    |                                                | - di 🖯 🖯                                                                                                    | ⊷ ج. •                       | · 🖪 🖽                       |                                                                                                    |                                                                                                    |                                                            |            |                                 | Néstroje k       | ontinger čr | fahiley             |                                                                                                    |                                    |                         |
|----------------------------------------------------------------------------------------------------|------------------------------------------------|----------------------------------------------------------------------------------------------------|------------------------------|-----------------------------|----------------------------------------------------------------------------------------------------|----------------------------------------------------------------------------------------------------|------------------------------------------------------------|------------|---------------------------------|------------------|-------------|---------------------|----------------------------------------------------------------------------------------------------|------------------------------------|-------------------------|
| Saubor Da                                                                                                    | mú Vložení                                     |                                                                                                    | Rozlože                      | ní stránky                  |                                                                                                    |                                                                                                    | Reviza                                                     | Zobrazení  | Vývojář                         | Analýz           | 5 N         | lávih S             | ? Řekněte mi, co choete                                                                                                   |                                    | 년 Salitet               |
| Cortingenční<br>tabu ko +                                                                                                    | <b>tivní polc:</b><br>ydisté<br>Nastavení pole | Procházet i<br>podrobnoste<br>Akt urí p                                                                                            | c Pro<br>an southin r<br>ole | ↑<br>icházet k<br>ným datům | + i →<br>-∃ Skupi                                                                                                    | IT VI                                                                                                    | ložit prúřez<br>ložit časovok<br>řipojen i filtr.<br>Filtr | i osu<br>J | alizovat Zmi<br>, "dicj<br>Data | init Akce<br>dat | Výpočty     | Kontingenči<br>graf | i Doporužené<br>kontingenční tabulky<br>Nástroje                                                                          | Zobrasit                           | ^                       |
| A2                                                                                                    |                                                | · · · ×                                                                                                    | × 1                          | Se Pop                      | olsky řádků                                                                                                    |                                                                                                    |                                                            |            |                                 |                  |             |                     |                                                                                                    |                                    | ~                       |
| A<br>1<br>2 Popiskyřá<br>3 Brro<br>4 Juhiava<br>5 Zlín<br>6 Olomouc<br>7 Česká Bud<br>8 Ilradec Kri<br>9 Katlovy VJ<br>10 Liberec<br>11 Pardubice<br>2 Plavň<br>13 Praha<br>14 Ustinad Lů | dků r Průmě<br>éjovice<br>ilové<br>'Y<br>bem   | B<br>r z Pifjem<br>100,70%<br>92,30%<br>87,71%<br>13,00%<br>93,25%<br>113,00%<br>93,25%<br>116,43%<br>87,68%<br>105,89%<br>100,86% | c                            | D                           | E<br>Nastavení p<br>Název zdroje<br>Vlastní název<br>Soulimi da<br>Zahrasti hr<br>V z souči<br>N z souči<br>N | F<br>olí hodno<br>s: Přícen<br>c: Přícen<br>c: P | G<br>t<br>r z Příjem<br>ext hodnety;<br>ko<br>tu<br>u<br>u | jato       | 1<br>? ×                        |                  | K           |                     | Pole kontir<br>Vyberta pole, ktara<br>soslary:<br>Iledat<br>améro<br>I Pohlavi<br>Vitá ini<br>Povolan<br>Birt<br>Vité ani | genční<br>Prote produt do          | × ×                     |
| 15 Ostrava<br>16 Celkový se<br>17<br>18<br>19<br>20<br>21<br>22                                                                                                    | učet                                           | 107,95%                                                                                                    |                              |                             | Ecrmát (K.                                                                                                    | a                                                                                                    | [                                                          | 00         | 7riič†                          |                  |             |                     | ▼ Filtry ≡ Řádky Bycliště                                                                                                 | III Sloupe<br>≥ Hodne<br>▼ Prûmêrz | ¢<br>Jty<br>Fřijem ₹    |
| 23<br>24<br>Připraven                                                                                                    | Úvod   11                                      | Data - Objec                                                                                                    | návky                        | List2                       | Listi List                                                                                                    | 3                                                                                                    |                                                            | 4          |                                 |                  |             |                     | Collotit aktualit                                                                                                    | aci mzłoż 🗚                        | khualizovat<br>– + 100% |

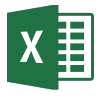

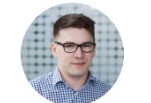

# Makra

### Ukázková makra a další zdroje pro učení najdete na stránce www.jiribenedikt.com/makra/

Zobrazení karty vývojář (potřebné pro ovládání maker) Excel 2010 a novější: Soubor > Možnosti > Přizpůsobit pás karet > Vpravo zaškrtnout "Vývojář" Excel 2007: Kolečko vlevo nahoře > Možnosti aplikace Excel> Oblíbené > Zaškrtnout "Zobrazit kartu vývojář" Excel 2016 pro Mac: Excel (vlevo nahoře) > Nastavení > Zobrazení > Dole zaškrtnout "Vývojář"

### Na kartě vývojář ovládáte makra:

Programovací prostředí maker. Tam se upravuje zdrojový kód.

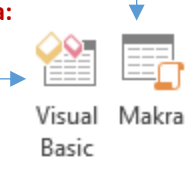

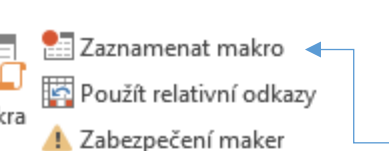

Seznam maker. Zde je možné je vytvářet, spustit a upravovat.

Vytvořit nové makro nahráváním.

### Makro se tvoří kombinací tří metod

- Nahráním: Jednoduché, ale omezené
- Z internetu: Rychlé, ale jen univerzální
- Programování: Náročné, ale dokonalé

# univerzální • Tlačítkem na listě: Vývojář > Vložit (kufřík) > Tlačítko (vlevo nahoře)

• Na vlastním pásu karet: Soubor > Možnosti > Přizpůsobit pás karet

Klávesovou zkratkou: Při nahrání makra nebo Makra > Možnosti

### Programování maker – Odstraňování chyb – režim "break"

**Když makro spadne**, často vám ve Visual Basicu ukáže řádek, na kterém se zasekl (ten nemusí být nutně zdrojem problému). Poté musíte makro znovu **spustit** nebo **ukončit**.

### Proměnné

Proměnné jsou jako paměti na kalkulačce, akorát jich můžete vytvořit a používat kolik chcete.

Samotné vytvoření není povinné, ale doporučované. Pomůže počítači pochopit, co chceme do proměnné ukládat.

dim a as integer / double / string (vytvoř proměnnou s názvem "a" pro celé číslo / desetinné číslo /text)

### Smyčky

Slouží k opakování části programu. Nejpraktičtější je smyčka FOR/NEXT:

### for i = 1 to 10

(začátek smyčky s počítadlem i, která proběhne pro 1 od 1 do 10) next

(konec smyčky, vrať se zpět na další kolo, nebo konec)

### Větveni

Slouží pro rozvětvení kódu podle podmínky. Vždy musí mít tuto strukturu:

if a = "ahoj" then (pokud v proměnné a je uloženo "ahoj", pak vykonej toto) elseif a = "čau" then (jinak pokud v proměnné a je čau, pak vykonej toto) Příkazů elseif může být několik za sebou, nebo žádný. else ( ve všech ostatních případech vykonej toto) end if (konec větvení, program pokračuje normálně)

### Nejčastější příkazy

Makro se může spouštět různými způsoby, zejména:

Začátek a konec makra Sub nazevmakra()

Sub nazevmakra() End sub

### Komentář

'to toto je poznámka jen pro vás

### **Vyskalovací okno se zprávou** MsgBox ("Ahoj!")

Vyskakovací okno se zprávou a vstupním oknem a = InputBox ("Ahoj")

(zobrazí vyskakovací okno a obsah uloží do proměnné a)

### **Spuštění makra v makru** Call Nazevmakra

Call Nazevillaki

### Skok v rámci sešitu

 Vytvořte značku: Zprava:
 V jiném místě dejte povel na skok na toto místo: GoTo Zprava

### Zápis z buňky do proměnné a naopak

b = Range("A1").Value (vezme hodnotu z buňky A1 a uloží ji do proměnné b) Range("A1").Value = b (vezme hodnotu z proměnné b a založí ji do buňky A1)

Aktivní list - Activesheet Activesheet.name ="Ahoj" (Přejmenuje aktivní list na "Ahoj")

JiriBenedikt.com

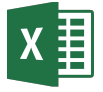

# Pokročilé funkce – Shrnutí dat, přehledy, mezisoučty

| SUMIFS()                      | Slouží pro sečtení všech hodnot ve sloupci, které splňují podmínky v jiných sloupcích                                                                                                    |                                                                                                    |  |  |  |  |  |  |  |  |  |  |
|-------------------------------|----------------------------------------------------------------------------------------------------|----------------------------------------------------------------------------------------------------|--|--|--|--|--|--|--|--|--|--|
|                               | <ul> <li>Příklad s jedním kritériem:</li> <li>SUMIFS(B:B;C:C;"Brno")</li> <li>1. Sečti všechny buňky ve sloupci B,</li> <li>2. které mají ve sloupci C</li> <li>3. hodnotu "Brno".</li> </ul>                                                                                                    | <ul> <li>Příklad s více kritérii:</li> <li>SUMIFS(B:B;C:C; "Brno";D:D; "Muž";E:E; "&gt;50")</li> <li>Funkce má 7 vstupů</li> <li>Sečti všechny buňky ve sloupci B,</li> <li>které mají ve sloupci C</li> <li>hodnotu "Brno",</li> <li>a zároveň ve sloupci D</li> <li>hodnotu "Muž"</li> <li>a zároveň ve sloupci E</li> <li>číslo větší pež 50</li> </ul> |  |  |  |  |  |  |  |  |  |  |
|                               | <ul> <li>Jak jdou tedy vstupy popořadě?</li> <li>První je vždy sloupec, kde je číslo, které sčítáme</li> <li>Následuje dvojice vstupů: Sloupec a kritérium, podle kterého vybrat hodnoty</li> <li>Těchto dvojic vstupů může být několik (v příkladech výše jedna dvojice a dvě dvojice)</li> </ul>   |                                                                                                    |  |  |  |  |  |  |  |  |  |  |
|                               | Zástupné znaky při hledání<br>* (hvězdička) zastoupí libovolný počet znaků ("J*" najde např. lidi se jménem Jiří, Jan, Jarmila atd)<br>? zastoupí právě jeden znak ("J??" najde např. lidi se jménem Jan, ale už ne Jiří)                                                                            |                                                                                                    |  |  |  |  |  |  |  |  |  |  |
| COUNTIFS()                    | Funguje podobně jako SUMIFS. Spočítá počet splnění podmínky v daném sloupci, např.:<br>= SUMIFS (B:B;"Technik") – spočítej mi, kolikrát je ve sloupci B slovo "Technik"<br>= SUMIFS (B:B;"Technik";CC;"<50") – spočítej mi, kolik řádků má ve sloupci B technik a ve sloupci C číslo<br>menší než 50 |                                                                                                    |  |  |  |  |  |  |  |  |  |  |
| AVERAGEIFS                    | Tato funkce funguje úplně stejně jako SUMIFS(),<br>splňují všechny podmínky.                                                                                                    | akorát místo součtu vám napíše <b>průměr</b> buněk, které                                                                                                    |  |  |  |  |  |  |  |  |  |  |
| SUMIF<br>COUNTIF<br>AVERAGEIF | Toto jsou starší verze funkcí výše. Jednodušší je<br>Nejsou v ničem lepší, jen mají jiné pořadí vstupů                                                                                                    | se tak naučit pouze 3 funkce výše a těmito se nezabývat.<br>I. A umí jen jedno kritérium.                                                                                                    |  |  |  |  |  |  |  |  |  |  |
| KDYŽ<br>IF                    | Funkce slouží jako přepínač na základě podmínk<br><b>Příklad</b><br>=Když(A1>10;"Ano";"Ne") – když je hodnota bu                                                                                                    | y.<br>ňky větší než 10, napiš "Ano", jinak napiš "Ne"                                                                                                    |  |  |  |  |  |  |  |  |  |  |
| SUBTOTAL                      | Švýcarský nůž mezi funkcemi. Nahrazuje spousti<br>Ignoruje hodnoty, které jsou skryté filtrování<br>Ignoruje jiné funkce SUBTOTAL                                                                                                    | u jiných funkcí, má však dvě speciální vlastnosti:<br>ím                                                                                                    |  |  |  |  |  |  |  |  |  |  |
|                               | To se hodí při vytváření rozpočtů nebo souhrnů<br><b>Příklad:</b><br><b>=SUBTOTAL(9;A1:A100)</b><br>• <b>1. vstup:</b> Vyber funkci suma (číslo 9)<br>• <b>2. vstup:</b> Použij ji na oblast A1:A100, kromě v<br>První vstup tedy vybírá druh funkce, druhý je ob                                    | filtrovaných dat.<br>vyfiltrovaných řádků a jiných SUBTOTALů.<br>last, na kterou aplikovat                                                                                                    |  |  |  |  |  |  |  |  |  |  |
|                               | Nejčastější funkce: 1 = Průměr 2=Počet 4=Maxir<br>Pokud chcete, aby SUBTOTAL navíc ignoroval sk<br>Průměr, 102 = Počet)                                                                                                    | num 5=Minimum 9= Suma.<br>ryté řádky a sloupce, zvolte čísla funkce + 100 (např. 101 =                                                                                                    |  |  |  |  |  |  |  |  |  |  |

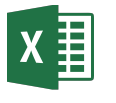

# Rychlá práce v Microsoft Excel 2

### Práce s pásem karet

Pás karet je horní část okna Excel s ikonami seřazenými do jednotlivých karet.

### 1. Posouvání se kolečkem mezi kartami (Pouze Windows)

Stačí najet myší kdekoli do prostoru pásu karet. Nyní můžete točením kolečka přepínat mezi jednotlivými kartami. Pokud máte touchpad, většinou stejnou funkci plní pohyb dvou prstů nahoru a dolu.

SOUBOR DOMŮ VLOŽENÍ ROZLOŽENÍ STRÁNKY VZORCE DATA REVIZE ZOBRAZENÍ VÝVOJÁŘ

| Vložit     | Calibri<br>B I <u>U</u> → | • 11 • A A | ≡ <b>= =  ≫</b> .<br>≡ = = € <del>€</del> | <b>₽</b><br>11 • | Obecný<br>🖙 + % 000 |       | Podmíněné Formátovat<br>formátování ∽ jako tabulku ∽ bi | Styly<br>uňky v III Styly | ∑ - AZT IIII<br>✓ Seřadit a Najît a<br>✓ filtrovat - vybrat - |  |
|------------|---------------------------|------------|-------------------------------------------|------------------|---------------------|-------|---------------------------------------------------------|---------------------------|---------------------------------------------------------------|--|
| Schránka 🗔 | 1                         | Písmo 🖓    | Zarovnání                                 | Es.              | Číslo               | Gi Gi | Styly                                                   | Buňky                     | Úpravy                                                        |  |

### 2. Skrývání pásu karet (Win+Mac)

Pokud chcete vidět co nejvíce řádků tabulky, nebo pokud prezentujete, je dobré pás karet dočasně schovat. To uděláte nejjednodušeji dvojklikem na "ouško" kterékoli karty. Stejným způsobem pás karet zase vrátíte.

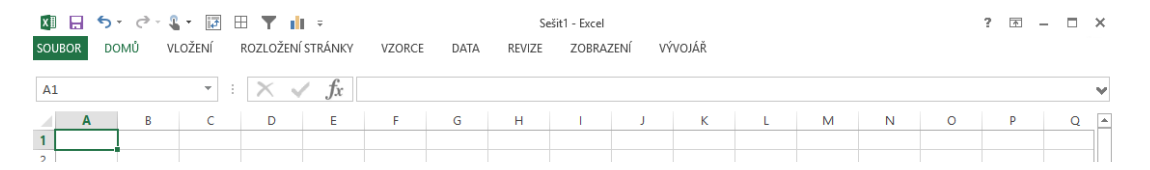

### 3. Pás rychlého přístupu (Win+Mac)

Nejoblíbenější ikonky vždy po ruce. Stačí na pás pravým tlačítkem, kliknout na Přizpůsobit panel nástroj rychlý přístup a vybrat si, jaké ikonky tam chcete mít:

|                 |             | Odeb <u>r</u> at z panelu nástrojů Rychlý přístup                                                                    |                                                                |                | ? 🗈 –                                            | × |
|-----------------|-------------|----------------------------------------------------------------------------------------------------|----------------------------------------------------------------|----------------|--------------------------------------------------|---|
| Calibri         | - 11 - A    | Přizpů <u>s</u> obit panel nástrojů Rychlý přístup<br><u>Z</u> obrazit panel nástrojů Rychlý přístup pod pásem karet |                                                                | Wložit - 2     | · A                                              |   |
| Vložit<br>v v v | - 🖾 - 👌 - 🔺 | <u>P</u> řizpůsobit pás karet<br>Sbalit pás karet                                                                    | odmíněné Formátovat Styly<br>mátování v jako tabulku v buňky v | 📅 Formát * 🛛 🔮 | ,<br>Seřadit a Najít a<br>′ filtrovat ▼ vybrat ▼ |   |
| Schránka 🕞      | Písmo       |                                                                                                    | Styly                                                          | Buňky          | Úpravy                                           | ~ |

### 4. "Sekvenční" klávesové zkratky – Key tips (Pouze Windows)

Umožňuje zvolit kteroukoli ikonky z pásu karet zmáčknutím **levé** klávesy alt a poté písmenka přiřazenému k dané kartě a ikoně.

a) Stiskněte levý ALT a pusťte ho. Objeví se čtverečky s písmenky. Například pro aktivaci karty "Data" musím nyní stisknout písmenko W. a

| ×1       | 2 1            | 4 5                            | 6 7 8         | ÷                 | Sešit1 - Excel |                     |         |                   |              |          |                      |                 |       | × |
|----------|----------------|--------------------------------|---------------|-------------------|----------------|---------------------|---------|-------------------|--------------|----------|----------------------|-----------------|-------|---|
| SOUBOR   | DOMŮ           | VLOŽENÍ                        | ROZLOŽENÍ STR | RÁNKY VZORCE      | DATA           | REVIZE              | ZOBRAZE | NÍ VÝVOJÁŘ        |              |          |                      |                 |       |   |
| Vložit   | Calibri<br>B I | - 11<br><u>U</u> - <u>II</u> - | 1 · A A       | ≡ ≡ <b>≡ ≪ </b> ₩ |                | Dbecný<br>≩ → % 000 | -<br>*  | Podmíněné Formáto | vat Styly    | Vložit • | ∑ · A<br>Z<br>Seřadi | ta Na           | jît a |   |
| Schránka | Fa             | Písmo                          | Fa            | Zarovnání         | G.             | Číslo               | Fa Fa   | Styly             | ku * bunky * | Buňky    | Úpr                  | at + vyb<br>avy | rat * | ~ |

**b)** Stísněte písmenko funkce, které chcete zvolit. Například pro seřazení aktuální oblasti podle abecedy stiskněte tlačítko S

| Image: Accessu       Z jiných       Existující       Aktualizovat       Image: Aktualizovat       Image: Aktualizov                                                                                                    | SOUBOR       | DOMŮ                | VLOŽENÍ                 | ROZLOŽE      | NÍ STRÁNKY    | VZORCE       | DATA          | REVIZ | E ZOBRAZ                 | ZENÍ V             | /ÝVOJÁŘ                                             | •                                  | _                        |     |  |
|----------------------------------------------------------------------------------------------------|--------------|---------------------|-------------------------|--------------|---------------|--------------|---------------|-------|--------------------------|--------------------|-----------------------------------------------------|------------------------------------|--------------------------|-----|--|
| Image: Webu Z jiných Existující Aktualizovat Upravit odkazy       Image: Webu Z jiných Existující Aktualizovat Upravit odkazy       Image: Webu Z jiných Existující Aktualizovat Upravit odkazy | A<br>Z Acces | isu 🗅               |                         |              | Připojení     | S<br>A       | ZA            |       | Vymazat                  |                    | Dynamické doplňování                                | C<br>∎ Sloučit                     | e<br>E≣Seskupit -        | + M |  |
| A Naviet aut J (data L Director) A Cain A fill at P E Datavé nértraia                                                                                                    | W webu       | Zjiných<br>zdrojů ▼ | Existující<br>přinciení | Aktualizovat | t FVlastnosti | z↓ [<br>Z↓ S | A Z<br>eřadit | Filtr | Použít znovu<br>Upřesnit | Text do<br>sloupců | Debrat duplicity     Ověření dat      Dotové páctro | ■ Titlivostní analýza ▼ ■ Relace Q | É LDddělit ▼<br>E Souhrn | K   |  |